- 1.- Access the HVR or IPC through Internet Explorer.
- 2.- Enter username and password (by default "admin" / "siera").
- **3.-** Go to "Device Cfg".

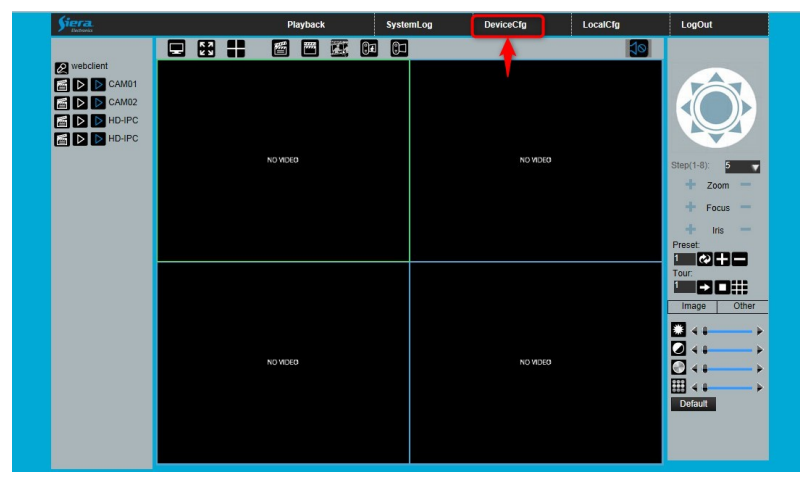

4.- Go to "Advanced" - "Upgrade".

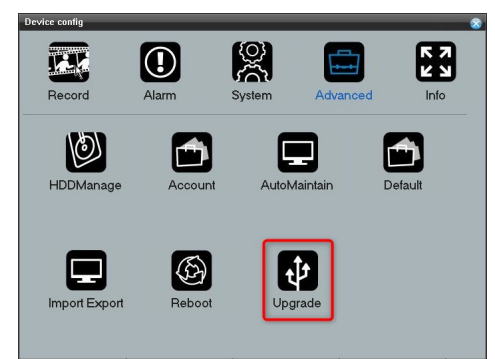

5.- Press "Browse", in the search window select the firmware file.

| Device confi | g->Upgrade | (      | 3 |
|--------------|------------|--------|---|
| FileName:    | [          | Browse |   |
| Upgrade      | Cancel     |        |   |
|              |            |        |   |
|              |            |        |   |
|              |            |        |   |

6.- Press the "Upgrade" button to start the HVR update process.

7.- Once finished, the HVR will reboot and the update process is complete.

Important: Never turn off the PC, the HVR or IPC when the update is being sent, as this could make the equipment unusable.

## Once the update is finished, run the "Restore" program.

Run "**Restore**" as administrator, enter the IP address of the HVR and click the "**Restore**" box. Press the button "**Ping**", if the message indicates that the ping is done, press "**Search**" and then "**OK**".

Finally restart or turn off and on your HVR.

This process will change all the HVR parameters to the default values.